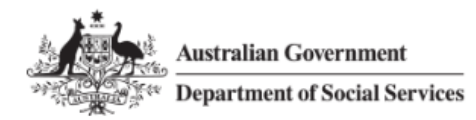

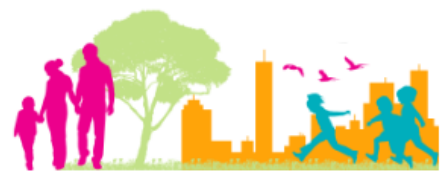

For further assistance please contact <a href="mailto:nrasithelpdesk@dss.gov.au">nrasithelpdesk@dss.gov.au</a>

## National Rental Affordability Scheme (NRAS) Portal Quick Reference Guide

## Submit a Statement of compliance

This Quick Reference Guide (QRG) will take you through the process required to submit a claim in the NRAS Portal.

Access Required:

• NRAS Claims Manager Access.

Do not use the navigation buttons on your web browser while working in the portal. Using the back, forward or refresh buttons on your browser will cause you to lose the information you have entered.

Use the **Back** and **Continue** buttons to move through the different sections.

- 1. Log in to the <u>NRAS Portal</u>.
- 2. At the Disclaimer, click I agree.
- 3. There are two ways to navigate to the **Submit Statement of compliance** screen from the main page: through the Statements of compliance tile (see step 4) or through the dropdown menu (see step 5).
- 4. Click the **Statements of compliance** tile. A list of Statements of compliance will be returned, then select the **Submit new SOC** button.

|        | Australian Gove |              |                | Ô             | <u>About</u>  | <u>Home</u> | <u>FAQ</u>  | Logout      |            |               |            |
|--------|-----------------|--------------|----------------|---------------|---------------|-------------|-------------|-------------|------------|---------------|------------|
| TDAs 🔐 | Dwellings -     | Statements o | f compliance 👻 | Payments 😽    | Information 👻 | Reports 🕶   | My actions  | • My or     | ganisatio  | n <del></del> |            |
|        |                 |              |                |               |               |             | <b>4</b> Yo | u are logge | d in under | :             |            |
| Hi     | Participa       | nt Clain     | ns Mgr. V      | Velcome       | to the NF     | RAS Por     | tal         |             |            |               |            |
| G      | <u>I</u>        | Tenan        | t demograph    | nic assessmen | its           |             |             |             |            | Dwe           | ellings    |
|        |                 |              |                |               |               |             |             |             |            |               |            |
|        |                 |              |                |               |               |             |             |             |            |               |            |
|        |                 |              | Statement      | s of complian | ce 🚺          |             |             |             |            | Payı          | ments      |
|        | _               |              |                |               |               |             |             |             |            |               |            |
| L      |                 |              |                |               |               |             |             |             |            |               |            |
|        | CPI Information |              | Forms          | Legislat      | ion           | Reports     |             | My actions  |            | Org           | ganisation |
|        |                 |              |                |               |               |             |             |             |            | •             |            |
|        |                 |              |                |               |               |             |             |             |            |               |            |

### NRAS - Submit a Statement of compliance

| Australian Go<br>Department of | vernment<br>f Social Services      |                  |                                             | About Home               | FAQ Logout  |
|--------------------------------|------------------------------------|------------------|---------------------------------------------|--------------------------|-------------|
| TDAs - Dwellings -             | Statements of compliance           | - Payments - Inf | formation <del>-</del> Reports <del>-</del> | My actions 👻 My organisa | ntion +     |
| Filter: **All SOCs             | M AF                               | pply Filter      |                                             | You are logged in un     | der:        |
| 🔳 Statem                       | ent of complian                    | ce (SoC)         |                                             |                          |             |
| This page provides a lis       | st of filtered statements of compl | iance.           |                                             |                          |             |
|                                |                                    |                  |                                             | Submit new SoC           | Search SoCs |
| <u>Statement of comp</u>       | <u>NRAS year</u>                   | Dwelling ID      | Amount                                      | Status                   |             |
|                                | N2008-2009                         |                  |                                             | Processed                | View<br>SoC |

OR

5. At the Welcome screen, select Statements of compliance>Submit new statements of compliance.

| Australian Gove    | rnment<br>ocial Services                                 | About Home FAQ Logout                 |
|--------------------|----------------------------------------------------------|---------------------------------------|
| TDAs 🕶 Dwellings 🕇 | Statements of compliance * Payments * Information * Repo | orts 👻 My actions 👻 My organisation 👻 |
|                    | List of statements of compliance                         | A You are logged in under:            |
|                    | Search statements of compliance                          |                                       |
| Hi Participa       | Submit new statements of compliance me to the NRAS       | Portal                                |
| Ĩ                  | Tenant demographic assessments                           | Dwellings                             |

- 6. The Submit a new Statement of compliance screen is displayed.
- 7. Read the information on the screen and if you are ready to proceed select the **Start** button.

| Australian Government Department of Social Services                                                            | About Home FAQ Logout          |
|----------------------------------------------------------------------------------------------------|--------------------------------|
| TDAs •• Dwellings • Statements of compliance •• Payments •• Information •• Reports ••                          | My actions 👻 My organisation 👻 |
|                                                                                                    | 🚯 You are logged in under:     |
|                                                                                                    |                                |
| Submit new statement of compliance                                                                             |                                |
| A statement of compliance can be submitted for NBAS dwellings using this sustem                                |                                |
| A statement of compliance can be submitted for NKAS dwellings using this system.                               |                                |
| To submit a Statement of Compliance, you will need to:                                                         |                                |
| <ul> <li>Continue until the statement of compliance is submitted:</li> </ul>                                   |                                |
| You must complete it in one session.                                                                           |                                |
| Prepare any evidence required:                                                                                 |                                |
| NRAS conditions are associated with each Dwelling. If you do not meet these conditions, you must attach eviden | ce to support your reasons.    |
| We recommend that you have this evidence ready before starting this process.                                   |                                |
| Return home                                                                                                    | Start                          |

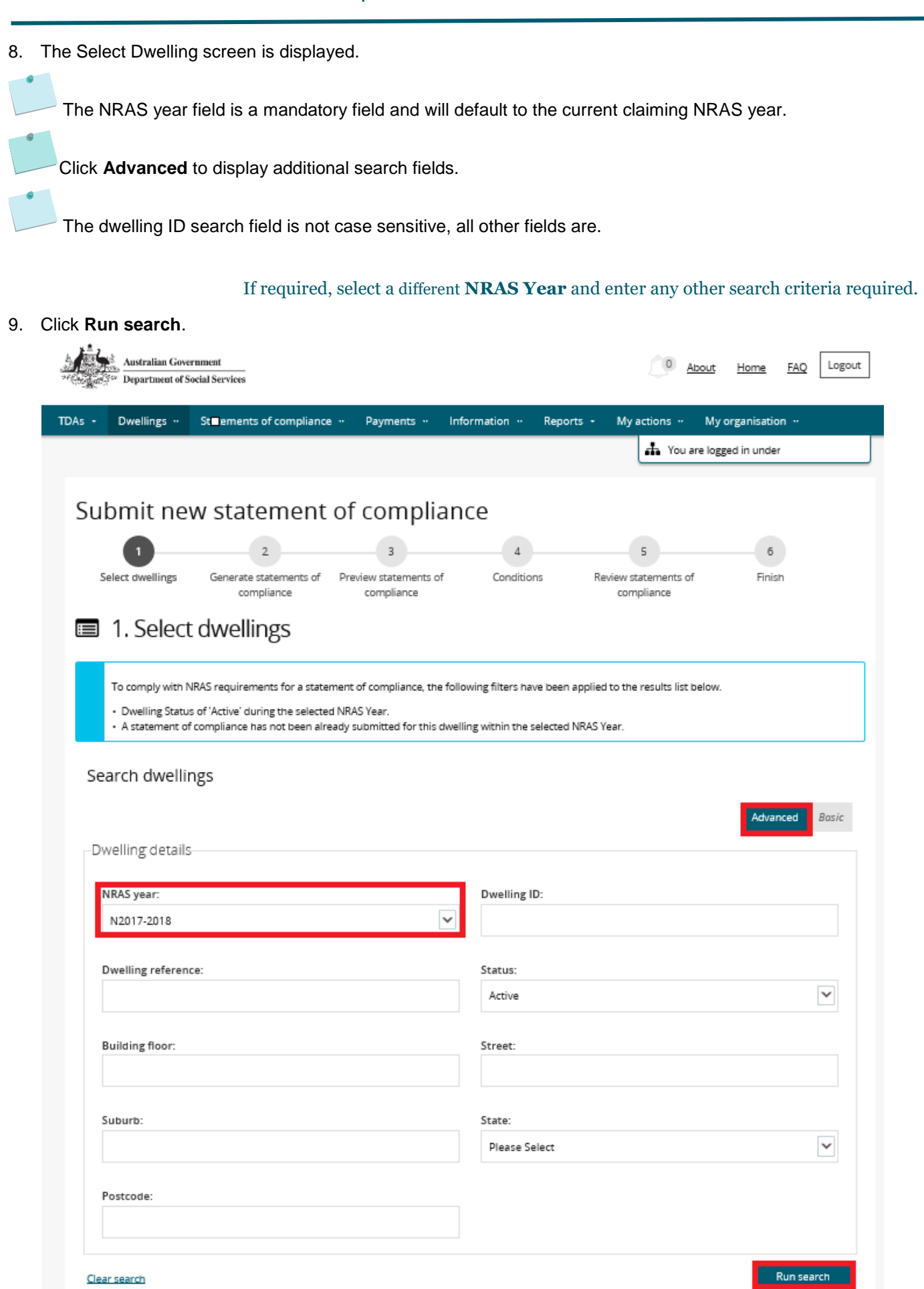

Results matching the entered search criteria will be returned.

|          |             |                    |                             |                 | Select all |
|----------|-------------|--------------------|-----------------------------|-----------------|------------|
| Selected | Dwelling ID | Dwelling reference | Address                     | Registration ID |            |
| Ν        |             |                    | 1.111.1.07.074 <sup>-</sup> |                 | Select     |

#### <u>Cancel</u>

Continue

10. Select dwelling(s) you wish to submit a claim for by clicking the **Select** button associated to the Dwelling.

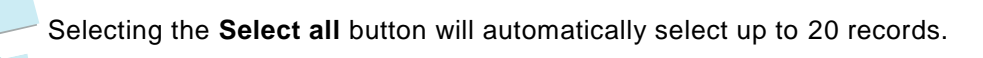

The **Select** button will appear as **Deselect** once selected. To deselect the Dwelling, click on the **Deselect** button.

| Selected      | Dwelling ID | Dwelling reference | Address | Registration ID |          |
|---------------|-------------|--------------------|---------|-----------------|----------|
| V             | A A4        |                    | ,       |                 | Deselect |
| <u>Cancel</u> |             |                    |         |                 | Continue |

- 11. Click Continue. The Generate statements of compliance screen displays.
- 12. Click the Generate a statements of compliance button.

|        | Australian Gove<br>The Department of S | ernment<br>Social Services        |                                     |               |           | About                        | Home          | FAQ Logout |
|--------|----------------------------------------|-----------------------------------|-------------------------------------|---------------|-----------|------------------------------|---------------|------------|
| TDAs 👻 | Dwellings 👻                            | Statements of compliance          | - Payments -                        | Information 👻 | Reports 👻 | My actions 👻 My o            | rganisation   |            |
|        |                                        |                                   |                                     |               |           | 📥 You are logge              | ed in under:  |            |
| Su     | bmit ne                                | w statement o                     | of complia                          | nce           |           |                              |               |            |
|        | ()                                     | 2                                 | 3                                   | 4             |           | 5                            | 6             |            |
| S      | Select dwellings                       | Generate statements of compliance | Preview statements of<br>compliance | Condition     | ns Rev    | iew statements of compliance | Finish        |            |
| =      | 2. Gene                                | rate statements                   | s of complia                        | ance          |           |                              |               |            |
| Dv     | vellings (1)                           |                                   |                                     |               |           |                              |               |            |
| Sel    | ected                                  | Dwelling ID                       | Dwelling referer                    | nce Addre     | ess       | Registration ID              |               |            |
| Y      |                                        | 4.4451515                         |                                     |               |           | 1.21                         |               | Deselect   |
| E      | Back Cancel                            |                                   |                                     |               |           | Generate sta                 | atements of d | compliance |

The Preview Claims screen displays.

13. If you would like to add a Statement of Compliance reference to your claim/s, select **Actions>Update statement of compliance** and add the Statement of compliance reference for each claim.

#### Update statement of compliance

|                           | Statement of compliance re          | eference:                          |                    |                                   |                        |                |
|---------------------------|-------------------------------------|------------------------------------|--------------------|-----------------------------------|------------------------|----------------|
|                           | Enter statement of compla           |                                    |                    |                                   |                        |                |
|                           | NRAS year:                          |                                    |                    |                                   |                        |                |
|                           | N2015-2016                          |                                    |                    |                                   |                        |                |
|                           | Organisation name:                  |                                    |                    |                                   |                        |                |
|                           | · i                                 |                                    |                    |                                   |                        |                |
|                           | Start date:                         |                                    |                    |                                   |                        |                |
|                           | 01/05/2015                          |                                    |                    |                                   |                        |                |
|                           |                                     |                                    |                    |                                   |                        |                |
|                           | End date:<br>30/04/2016             |                                    |                    |                                   |                        |                |
|                           |                                     |                                    |                    |                                   |                        |                |
| Discard changes and close |                                     |                                    |                    |                                   | Save and close         |                |
| Australian<br>Departmen   | Government<br>t of Social Services  |                                    |                    |                                   | About Home FAQ         | Logout         |
| TDAs - Dwellings          | Statements of compliance            | e 🕶 Payments 🕶                     | Information 👻 Repo | orts 👻 My actions 👻               | My organisation 👻      |                |
|                           |                                     |                                    |                    | 📥 You                             | are logged in under:   |                |
|                           |                                     |                                    |                    |                                   |                        |                |
| Submit r                  | iew statement                       | of complia                         | ance               |                                   |                        |                |
| <ul> <li>(1)</li> </ul>   | (⁄)                                 | 3                                  | 4                  | 5                                 | 6                      |                |
| Select dwelling           | s Generate statements of compliance | Preview statements o<br>compliance | f Conditions       | Review statements o<br>compliance | f Finish               |                |
| 🔳 3. Pre                  | view statements                     | of complia                         | nce                | ·                                 |                        |                |
|                           |                                     | •                                  |                    |                                   |                        |                |
|                           |                                     |                                    |                    |                                   |                        |                |
| Dwelling                  | D Address                           |                                    | Dwelling reference | Estimated ince                    | ntive                  |                |
| Dwelling                  | D Address                           | y                                  | Dwelling reference | Estimated ince                    | ntive                  | ns <del></del> |
| Dwelling                  | D Address                           | ,                                  | Dwelling reference | Estimated ince                    | ntive<br>Actio         | ns•            |
| Dwelling<br>Back Can      | D Address                           | ,                                  | Dwelling reference | Estimated ince                    | ntive<br>Actio<br>Cont | ns             |

If there is any issue with your claim, you will receive an error message on this screen and you will need to follow the instructions on this message.

#### 14. Click Continue.

The **Conditions** screen displays.

If you need to add reasons why any of the dwelling conditions or regulatory requirements have not been met, select **Actions>Update conditions**, select the 'Not met' checkbox and then enter your reasons in the 'Reason field'.

Х

| Submit new                                                   | statement of co                                                                  | mpliance                           | 5                            | 6                                 |
|--------------------------------------------------------------|----------------------------------------------------------------------------------|------------------------------------|------------------------------|-----------------------------------|
| There are NRAS conditions the Did you meet all the condition | Compliance com<br>Compliance com<br>CONS<br>nat must be met for tenants and dwel | lings.<br>ase indicate below.      | compliance                   | Finish                            |
| Please add evidence for co                                   | onditions on the review screen                                                   |                                    |                              |                                   |
| Dwelling ID                                                  | Address                                                                          | Conditions                         | <u>Not met</u>               |                                   |
|                                                              | ····                                                                             |                                    | Ν                            | Actions                           |
| Statement of co<br>Reason:                                   | ompliance conditions deta                                                        | ils                                |                              | Update conditions View conditions |
| Update condition                                             |                                                                                  |                                    |                              | ×                                 |
|                                                              | Dwelling ID:                                                                     |                                    |                              |                                   |
|                                                              | Address:                                                                         |                                    |                              |                                   |
|                                                              | · · · · · · · · · · · · · · · · · · ·                                            |                                    |                              |                                   |
|                                                              | Conditions:                                                                      |                                    |                              |                                   |
|                                                              | Vot met                                                                          |                                    |                              |                                   |
|                                                              | Reason:                                                                          |                                    |                              | 7                                 |
|                                                              | Enter reason for non compliar                                                    | nce with regulatory requirements o | or dwelling conditions here. |                                   |
| Discard changes and close                                    |                                                                                  |                                    |                              | Save and close                    |

- 15. Select **Save and close**. The entered reasons will be displayed in the expanded section of the Conditions screen.
- 16. Check the I certify... checkbox and then select Continue.

### NRAS – Submit a Statement of compliance

| Please add evidence for cond               | litions on the review screen                                         |                                                                                 |                |          |
|--------------------------------------------|----------------------------------------------------------------------|---------------------------------------------------------------------------------|----------------|----------|
| Dwelling ID                                | Address                                                              | Conditions                                                                      | <u>Not met</u> |          |
|                                            |                                                                      |                                                                                 | Y              | Actions  |
| Statement of com<br>Reason: Enter reason f | npliance conditions detail<br>for non compliance with regulatory     | S<br>requirements or dwelling condition                                         | s here.        |          |
|                                            | I Certify that I have met the cor<br>and that any information or rea | ditions list above unless indicated by 'N<br>ison provided is true and accurate | lot met'       |          |
| Back Cancel                                |                                                                      |                                                                                 |                | Continue |

- 17. The **Review** screen displays. Review the List of Dwellings for which you are claiming an incentive.
- 18. Read the 'Statement of Compliance' and agree to the conditions of allocations ticking the 'I agree' check box.
- 19. Click the **Submit Statements of compliance** button.

# Select dwellings Generate statements of compliance Select dwellings Generate statements of compliance Conditions Review statements of compliance Finish

🔳 5. Review

#### The following statements of compliance will be submitted.

| Dwelling ID | Address | Dwelling reference | Estimated incentive |  |
|-------------|---------|--------------------|---------------------|--|
| •           |         |                    |                     |  |
| Attachments |         |                    |                     |  |
|             |         |                    |                     |  |

The statement of compliance must include the following for the NRAS year:

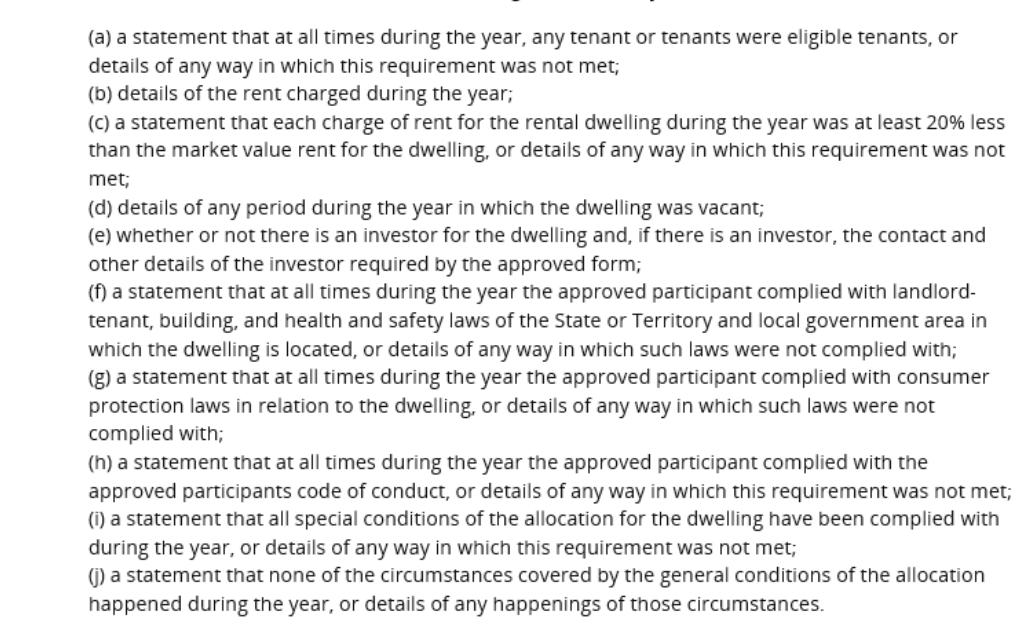

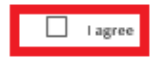

Back Cancel

Submit statements of compliance

#### 20. The Finish screen displays listing all information for all claims submitted.

## NRAS - Submit a Statement of compliance

|        | Australian Gow                           | ernment<br>Social Services          |                                   |                      |           | O Abo                         | out <u>Home</u> | FAQ  | Logout |
|--------|------------------------------------------|-------------------------------------|-----------------------------------|----------------------|-----------|-------------------------------|-----------------|------|--------|
| TDAs 🔐 | Dwellings 👻                              | Statements of compliance 👻          | Payments 👻                        | Information +        | Reports 👻 | My actions 👻                  | My organisati   | on 🕶 |        |
|        |                                          |                                     |                                   |                      |           | 📥 You are                     | logged in und   | er:  | 1      |
| Su     | bmit ne<br>Select dwellings<br>6. Finish | Generate statements of Compliance   | eview statements of<br>compliance | ance<br>of Condition | ns Re     | view statements of compliance | Fini            | sh   |        |
|        | Statem                                   | ents of compliance listed below hav | ve been successful                | ly submitted.        |           |                               |                 |      |        |
|        | Dwelling ID                              | Address                             |                                   | Dwelling referen     | ce        | Estimated incenti             | ve              |      |        |
| ►      |                                          | ···, ··-                            |                                   |                      |           | -                             |                 |      |        |
| Bad    | ck <u>Cancel</u>                         |                                     |                                   |                      |           |                               |                 | ,    | Home   |

21. Click Home to return to the beginning of the Submit a Statement of compliance workflow.

## Logging out of the NRAS Portal

1. To log out of the NRAS Portal click Logout.

| Australian Government Department of Social Services |             |                                        |            |               |           |              | <u>bout Home</u> | FAQ Logout     |
|-----------------------------------------------------|-------------|----------------------------------------|------------|---------------|-----------|--------------|------------------|----------------|
| TDAs 👻                                              | Dwellings 🗸 | Statements of compliance $\rightarrow$ | Payments 👻 | Information 👻 | Reports 🝷 | My actions 🝷 | My organisatio   | n <del>-</del> |
| 0                                                   |             |                                        |            |               |           |              |                  |                |

For technical support enquiries, please contact <u>nrasithelpdesk@dss.gov.au</u> or 1300 911 235.